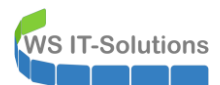

### <u>Inhalt</u>

| Worum geht es?                                       | 2  |
|------------------------------------------------------|----|
| Installation eines Windows Server 2019 Server Core   | 2  |
| Integration des Feature on Demand "AppCompatibility" | 8  |
| Vorbereitung der Generalisierung                     | 11 |
| Testlauf der Bereitstellung                          | 14 |

#### Worum geht es?

**IT-Solutions** 

B Lhanger V Mar-

Windows Server 2019 hat wie seine Vorgänger auch die Installationsvariante "Server Core". Diese bietet einige Vorteile gegenüber der Version mit "Desktop Experience" – also der grafischen Oberfläche:

- Es sind weniger Komponenten enthalten, die gehärtet werden müssen
- Durch die geringere Anzahl an Bestandteilen ist wahrscheinlich die Angriffsfläche kleiner
- Weniger Administratoren werden sich auf die Server Core mit RDP "verirren" und somit auch weniger "Footprints" für Hacker hinterlassen. (Mal ehrlich: jede Anmeldung hinterlässt per default ein Profil und Anmeldeinformationen im Cache!)

Das klingt nicht schlecht. Doch warum gibt es dann so wenige Server Core in den Infrastrukturen? Auch das ist einfach erklärt:

- Im Falle eines TroubleShootings fehlen die gewohnten Tools auf dem Betriebssystem
- Nicht alle Anwendungen unterstützen die Installation auf einem Server Core

Mit Windows Server 2012 konnte man noch die Verwaltungskomponenten auf einem Server Core installieren und somit zumindest das erste Problem etwas entschärfen. Doch leider hat Microsoft diese "Mini-Shell"-Variante mit Windows Server 2016 nicht fortgesetzt. Und so gilt: Einmal Windows Server 2016 Server Core – immer Windows Server 2016 Server Core!

Mit Windows Server 2019 wurde eine Neuerung eingeführt: Die "ServerCore-AppCompatibility". Mit diesem Feature On Demand werden wieder einige zusätzliche Werkzeuge auf dem Server Core platziert. Zusätzlich arbeitet Microsoft immer weiter am Anwendungssupport. So unterstützen beispielsweise Exchange Server 2019 und SQL Server 2017+ die Installation ohne grafische Oberfläche.

Und so wird es Zeit, diese Installationsvariante erneut zu evaluieren!

Im Folgenden zeige ich, wie eine Installation mit Server Core um die Zusatzfunktion erweitert wird und wie daraus ein Basis-Image für eine Installation im Hyper-V bereitgestellt wird.

### Installation eines Windows Server 2019 Server Core

In meinem Hyper-V-Host erstelle ich eine passende VM für die Installation:

| Virtuelle Computer                                                                                                    | WS-HV3" |                                                                                                    |            |               |                 |                                                                                                    | - 0                       |
|----------------------------------------------------------------------------------------------------|---------|----------------------------------------------------------------------------------------------------|------------|---------------|-----------------|----------------------------------------------------------------------------------------------------|---------------------------|
| Name     Phase       BASE     Au       WS-CA1     Wed at       WS-CA1     Wed at       WS-CA1     Wed at       WS-CA2     Wed at       WS-D22     Wed at       WS-SPM     Wed at       WS-SPM     Wed at       WS-SPM     Wed at       WS-SPM     Wed at       WS-SPM     Wed at       WS-SPM     Wed at       WS-MA2     Wed at       WS-MA2     Wed at       WS-RA2     Wed at       WS-WAC     Wed at       Profpunkte     BASE       Erstellt:     Konfigurationsve | CE MSD  | CPU-Auslast           gelüht         0 %.           gelüht         0 %.           gelüht         0 %.           gelüht         0 %.           gelüht         0 %.           gelüht         0 %.           gelüht         1 %.           gelüht         0 %.           gelüht         0 %.           gelüht         0 %.           gelüht         0 %.           gelüht         0 %.           gelüht         0 %.           gelüht         0 %.           gelüht         0 %. | DVD-Laufiv | DVD-Laufrierk | D-Laufr<br>CD/D | fiverka den Controller is<br>Speicherort:<br>1 (wird verwendet)<br>2VD-Laufwerk an.<br>4SDN Update 2019-03.4 | so<br>Durdhsuche<br>Entfr |

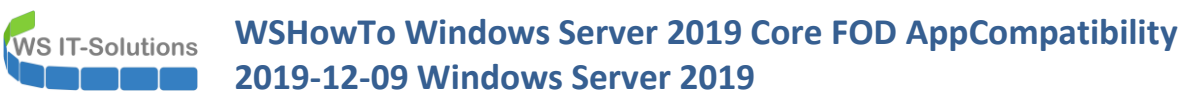

Das Setup ist seit Jahren vom Prozess her unverändert und stellt somit keine Herausforderung dar:

| Loading files |                                                                                                    |
|---------------|----------------------------------------------------------------------------------------------------|
|               |                                                                                                    |
|               |                                                                                                    |
|               | Setup Contraction Contraction |
|               |                                                                                                    |
|               | Windows Server* 2019                                                                                                    |
|               | Untractallationssprache:       Deutsch (Deutschland)         Uhrzeit und Währungsformat:       Deutsch (Deutschland)         Tastatur oder Eingabemethode:       Deutsch                                                                                                    |
|               | Windows Server* 2019         Installationssprache:       Deutsch (Deutschland)         Uhrzeit und Währungsformat:       Deutsch (Deutschland)         Tastatur oder Eingabemethode:       Deutsch         Deutsch       Image: Compare the sprache und andere Einstellungen ein, und klicken Sie auf "Weiter", um den Vorgang fortzusetzen.         Weiter       Veiter                                                                                                    |

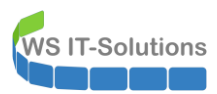

| Windows Server* 2019<br>          | 🖆 Windows Setup                   |                     |  |
|-----------------------------------|-----------------------------------|---------------------|--|
| _etzt installieren                | w                                 | indows Server⁺ 2019 |  |
| <u>C</u> omputerreparaturoptionen |                                   | Jetzt installieren  |  |
| <u>C</u> omputerreparaturoptionen |                                   |                     |  |
|                                   | <u>C</u> omputerreparaturoptionen |                     |  |

Der Standard für die Bereitstellung ist bereits Server Core – auch wenn das so nicht explizit genannt wird:

| Zu installierendes Betriebssystem auswählen         Betriebssystem       Architektur       Geändert am         Windows Server 2019 Standard       x64       12.03.2019         Windows Server 2019 Standard (Desktopdarstellung)       x64       12.03.2019         Windows Server 2019 Datacenter       x64       12.03.2019         Windows Server 2019 Datacenter       x64       12.03.2019         Windows Server 2019 Datacenter (Desktopdarstellung)       x64       12.03.2019         Beschreibung:       (Empfohlen) Mit dieser Option wird nur die Minimalversion der grafischen Umgebung von Windows installiert. Die Verwaltung kann über eine Eingabeaufforderung und PowerShell oder im Remotemodus mit dem Windows Admin Center oder anderen Tools erfolgen. | 🚱 🔬 Windows Setup                                                                                                    |                                                                |                                                                     |
|----------------------------------------------------------------------------------------------------|----------------------------------------------------------------------------------------------------|----------------------------------------------------------------|---------------------------------------------------------------------|
| Beschreibung:<br>(Empfohlen) Mit dieser Option wird nur die Minimalversion der grafischen Umgebung von<br>Windows installiert. Die Verwaltung kann über eine Eingabeaufforderung und PowerShell oder im<br>Remotemodus mit dem Windows Admin Center oder anderen Tools erfolgen.                                                                                                    | 20 Installierendes Betriebssystem auswanien<br>Betriebssystem<br>Windows Server 2019 Standard<br>Windows Server 2019 Datacenter<br>Windows Server 2019 Datacenter<br>Windows Server 2019 Datacenter (Desktopdarstellung) | Architektur<br>x64<br>x64<br>x64<br>x64<br>x64                 | Geändert am<br>12.03.2019<br>12.03.2019<br>12.03.2019<br>12.03.2019 |
|                                                                                                    | Beschreibung:<br>(Empfohlen) Mit dieser Option wird nur die Minimalversion<br>Windows installiert. Die Verwaltung kann über eine Eingabea<br>Remotemodus mit dem Windows Admin Center oder ander                         | der grafischen Umg<br>aufforderung und P<br>en Tools erfolgen. | gebung von<br>owerShell oder in                                     |

WS IT-Solutions

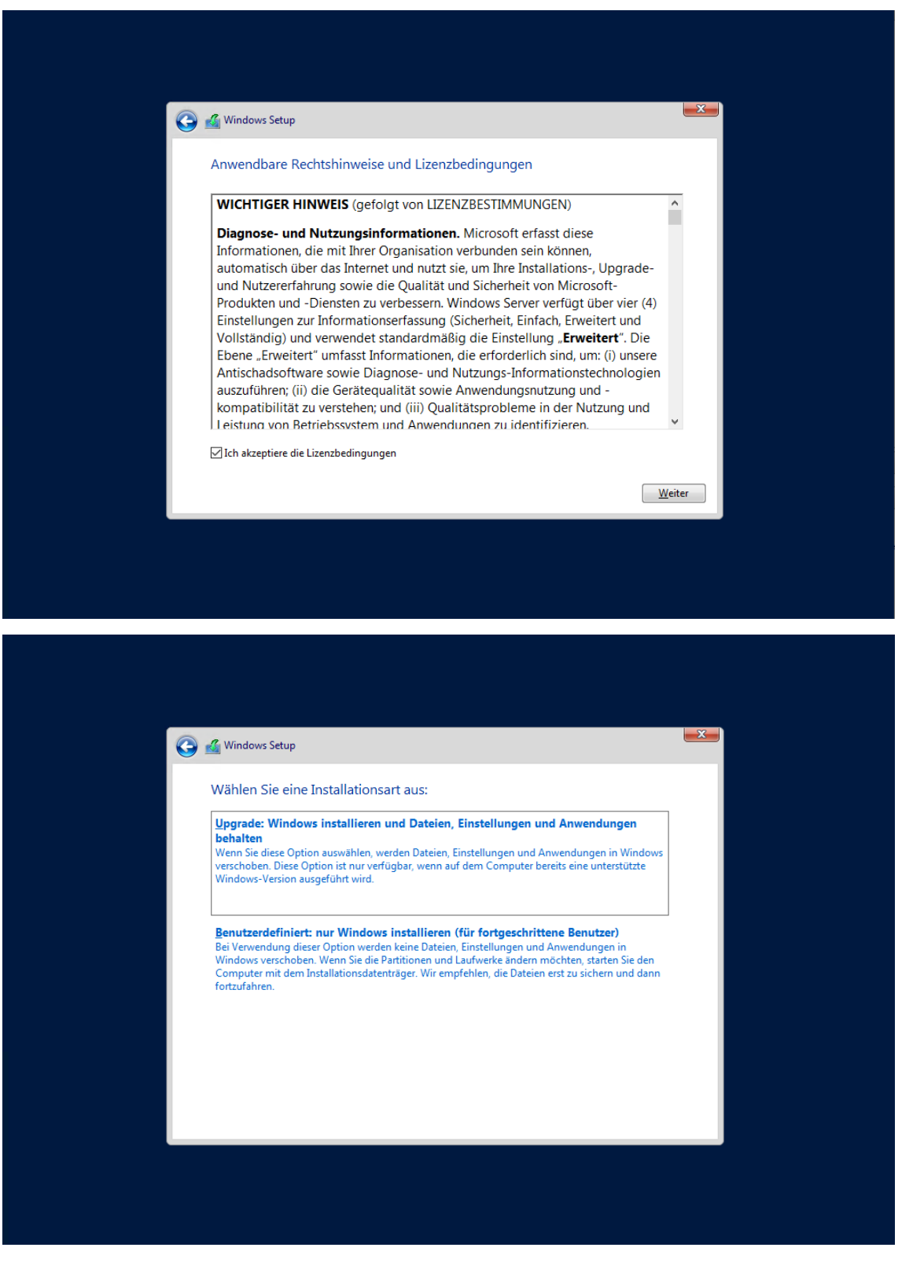

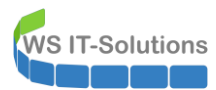

| <u> </u>                 | 💰 Windows Setup                                                                                                    |                                                    |          |
|--------------------------|----------------------------------------------------------------------------------------------------|----------------------------------------------------|----------|
|                          | Wo möchten Sie Windows installieren?           Name           Wicht zugewiesener Speicherplatz auf Lar                                                                          | Gesamtgröße Freier Speich Typ<br>100.0 GB 100.0 GB |          |
|                          |                                                                                                    | ∑Eormatieren <mark>₩Neu</mark>                     |          |
|                          |                                                                                                    |                                                    | Weiter   |
| 1 Informationen werden 2 | Windows wird installiert                                                                                                    |                                                    |          |
|                          | 💰 Windows Setup                                                                                                    |                                                    | <b>X</b> |
|                          | Windows wird installiert<br>Status<br>Windows-Dateien werden kopiert<br>Dateien werden für die Installation vorbereit<br>Features werden installiert<br>Underwarden installiert | tet (0%)                                           |          |
|                          | Updates werden installiert<br>Aktion wird abgeschlossen                                                                                                    |                                                    |          |
|                          |                                                                                                    |                                                    |          |
|                          |                                                                                                    |                                                    |          |

Bis hier wars nichts Neues. Nach der Bereitstellung und der Treibererkennung kommt hier das verknappte Out-Of-Box-Experience (OOBE) des Server Core ums Eck. Dabei kann mit dem Tabulator navigiert werden:

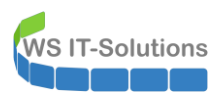

| C:\Windows\system32\LogonUl.exe                                               | <b>- - X</b> |
|-------------------------------------------------------------------------------|--------------|
| Administrator<br>Das Renutzerkennwort muss vor der Anmeldung geändert werden. |              |
|                                                                               |              |
| Abbrechen                                                                     |              |
|                                                                               |              |
|                                                                               |              |
|                                                                               |              |
|                                                                               |              |
|                                                                               |              |
|                                                                               |              |
|                                                                               |              |
|                                                                               |              |
|                                                                               |              |
|                                                                               |              |
|                                                                               |              |
|                                                                               |              |
|                                                                               |              |
|                                                                               |              |
|                                                                               |              |
|                                                                               |              |
|                                                                               |              |
|                                                                               |              |
|                                                                               |              |
|                                                                               |              |
|                                                                               |              |
|                                                                               |              |
|                                                                               |              |
|                                                                               |              |
|                                                                               |              |
|                                                                               |              |
|                                                                               |              |

Und dann ist die Anmeldung auch schon erledigt. Wie gewohnt präsentiert sich der Prompt der cmd – dem Fenster ohne Windows Explorer:

| Administrator: C:\Windows\system32\cmd.exe | <b>- - X</b> |
|--------------------------------------------|--------------|
| C:\Users\Administrator>_                   |              |
|                                            |              |
|                                            |              |
|                                            |              |
|                                            |              |
|                                            |              |
|                                            |              |
|                                            |              |
|                                            |              |
|                                            |              |
|                                            |              |
|                                            |              |
|                                            | ×            |
|                                            |              |
|                                            |              |
|                                            |              |

#### Integration des Feature on Demand "AppCompatibility"

Nun installiere ich die Erweiterung. Diese stellt Microsoft in einer etwa 350MB großen ISO-Datei zur Verfügung. Die lege ich in das virtuelle DVD-Laufwerk ein:

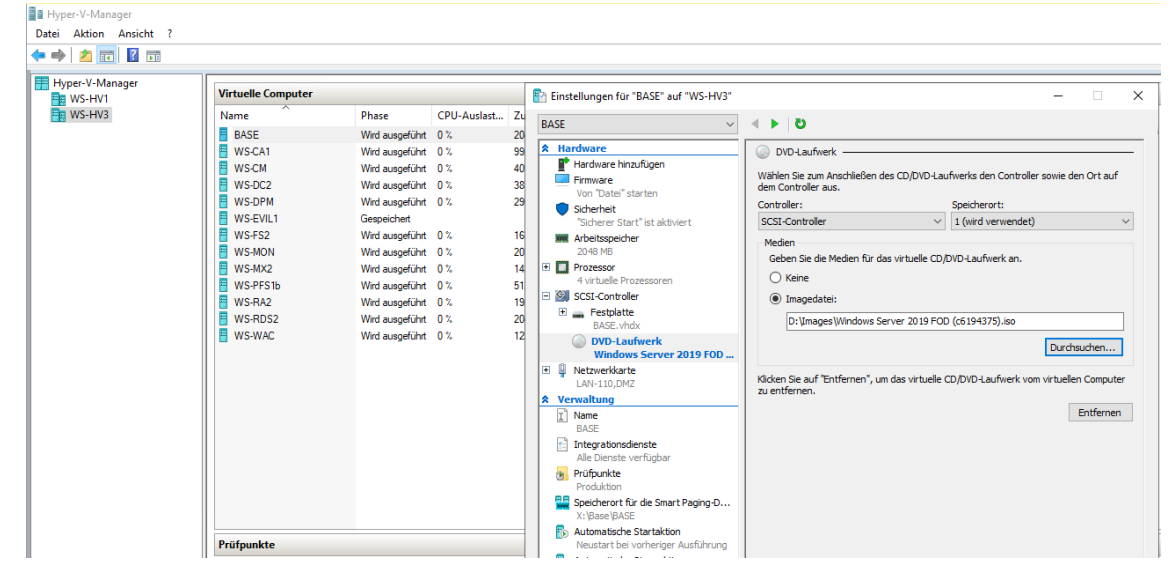

Dort angekommen riskiere ich einen Blick über die cmd. Es befinden sich einige "Feature on Demand" (FOD)-Ordner darauf:

| 🖼 Administrato                      | or: C:\Windows\sys           | tem32\cmd.exe              |                                                                                                    |
|-------------------------------------|------------------------------|----------------------------|----------------------------------------------------------------------------------------------------|
| C:\Users\Ad                         | ministrator>                 | d:                         |                                                                                                    |
| D:\>dir<br>Datenträge<br>Volumeseri | r in Laufwer<br>ennummer: CD | k D: ist SFOD_x<br>01-175F | 64FRE_SDL_DV9                                                                                            |
| Verzeichni                          | s von D:∖                    |                            |                                                                                                    |
| 15.09.2018<br>15.09.2018            | 18:40<br>18:41               | 328.250 Fo<br>31.221 Mi    | DMetadata_Client.cab<br>crosoft-Windows-InternetExplorer-Optional-Package~31bf3856ad364e35~amd64~cs-CZ~. |
| ,<br>15.09.2018                     | 18:41                        | 31.481 Mi                  | crosoft-Windows-InternetExplorer-Optional-Package~31bf3856ad364e35~amd64~de-DE~.                         |
| ,<br>15.09.2018                     | 18:41                        | 31.246 Mi                  | crosoft-Windows-InternetExplorer-Optional-Package~31bf3856ad364e35~amd64~en-US~.                         |
| ,<br>.5.09.2018                     | 18:41                        | 31.531 Mi                  | crosoft-Windows-InternetExplorer-Optional-Package~31bf3856ad364e35~amd64~es-ES~.                         |
| .5.09.2018                          | 18:41                        | 31.331 Mi                  | crosoft-Windows-InternetExplorer-Optional-Package~31bf3856ad364e35~amd64~fr-FR~.                         |
| )<br>15.09.2018                     | 18:41                        | 31.607 Mi                  | crosoft-Windows-InternetExplorer-Optional-Package~31bf3856ad364e35~amd64~hu-HU~.                         |
| )<br>.5.09.2018                     | 18:41                        | 30.603 Mi                  | crosoft-Windows-InternetExplorer-Optional-Package~31bf3856ad364e35~amd64~it-IT~.                         |
| )<br>.5.09.2018                     | 18:41                        | 33.691 Mi                  | crosoft-Windows-InternetExplorer-Optional-Package~31bf3856ad364e35~amd64~ja-JP~.                         |
| .5.09.2018                          | 18:42                        | 32.775 Mi                  | crosoft-Windows-InternetExplorer-Optional-Package~31bf3856ad364e35~amd64~ko-KR~.                         |
| 5.09.2018                           | 18:42                        | 31.367 Mi                  | crosoft-Windows-InternetExplorer-Optional-Package~31bf3856ad364e35~amd64~nl-NL~.                         |

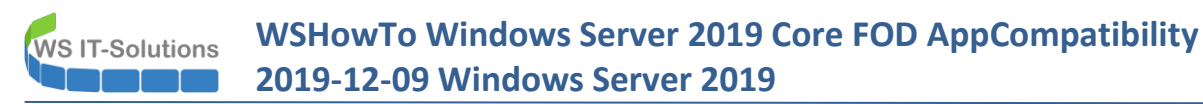

Die Integration wird mit DISM in das bereits laufende Betriebssystem gestartet. Damit wäre auch eine Offline-Erweiterung ohne Installation des Betriebssystems denkbar:

| B | Admini  | trator: C:\W | indows\system32\cmd.e | xe                                                                                    | <b>- - ×</b> |
|---|---------|--------------|-----------------------|---------------------------------------------------------------------------------------|--------------|
| D | :\>DISM | /Online      | /Add-Capability       | /CapabilityName:ServerCore.Appcompatibility <pre>void: /Source:d: /LimitAccess_</pre> | Ê            |
|   |         |              |                       |                                                                                       |              |
|   |         |              |                       |                                                                                       |              |
|   |         |              |                       |                                                                                       |              |
|   |         |              |                       |                                                                                       |              |
|   |         |              |                       |                                                                                       |              |
|   |         |              |                       |                                                                                       |              |
|   |         |              |                       |                                                                                       |              |
|   |         |              |                       |                                                                                       |              |
|   |         |              |                       |                                                                                       |              |
|   |         |              |                       |                                                                                       |              |
|   |         |              |                       |                                                                                       |              |
|   |         |              |                       |                                                                                       |              |
|   |         |              |                       |                                                                                       |              |
| L |         |              |                       |                                                                                       | ×            |

#### Der Befehl ist etwas gewöhnungsbedürftig:

DISM /Online /Add-Capability /CapabilityName:ServerCore.Appcompatibility~~~~0.0.1.0 /Source:d: /LimitAccess

Die Installation benötigt einige Minuten:

| Administrator: C:\Windows\system32\cmd.exe - DISM /Online /Add-Capability /CapabilityName:ServerCore.Appcompatibility~~~~0.0.1.0 /Source:d: /LimitAccess | × |
|----------------------------------------------------------------------------------------------------|---|
| D:\>DISM /Online /Add-Capability /CapabilityName:ServerCore.Appcompatibility~~~~0.0.1.0 /Source:d: /LimitAccess                                          | Ê |
| Tool zur Imageverwaltung für die Bereitstellung<br>Version: 10.0.17763.1                                                                                 |   |
| Abbildversion: 10.0.17763.379                                                                                                    |   |
| [======================================                                                                                                    |   |
|                                                                                                    |   |
|                                                                                                    |   |
|                                                                                                    |   |
|                                                                                                    |   |
|                                                                                                    |   |
|                                                                                                    |   |
|                                                                                                    |   |
|                                                                                                    |   |
|                                                                                                    |   |
|                                                                                                    | × |
|                                                                                                    |   |
|                                                                                                    |   |
|                                                                                                    |   |
|                                                                                                    |   |
|                                                                                                    |   |

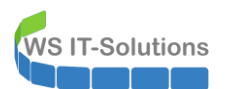

Und natürlich wird dieser tiefe Eingriff nicht ohne Neustart aktiv:

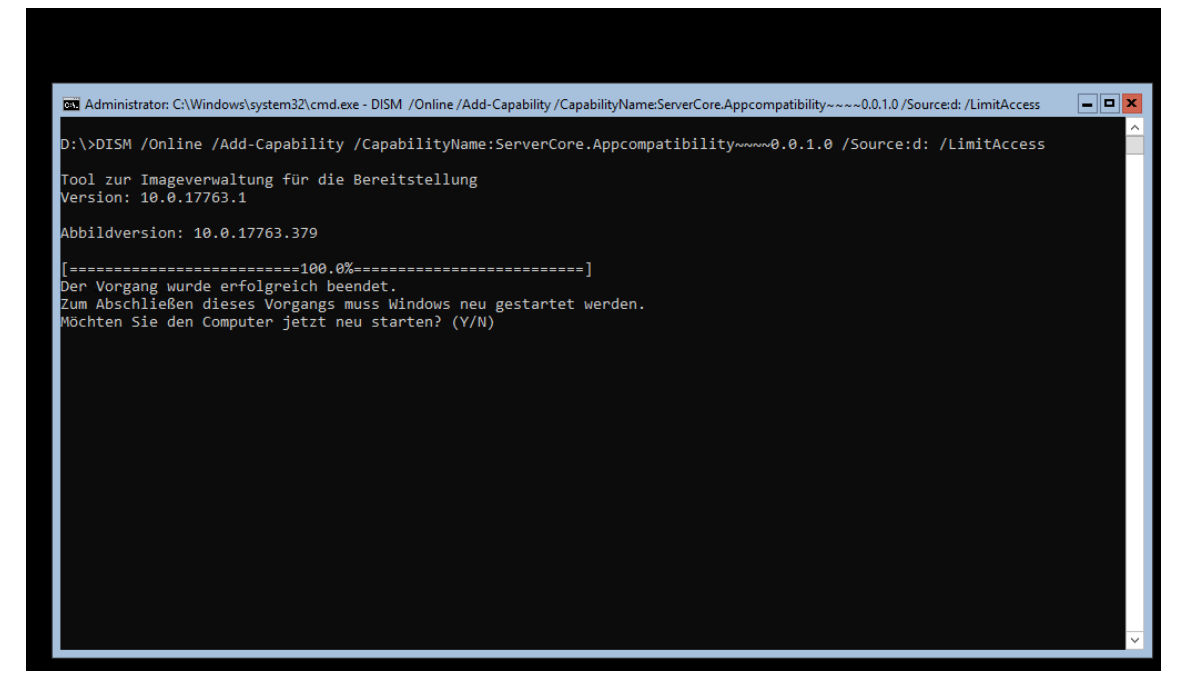

Nach dem Neustart und der Anmeldung teste ich einige Tools, indem ich diese über die cmd direkt aufrufe. Die für mich stets wichtige Ereignisanzeige (eventvwr.msc) ist mit dabei. Ebenso zeigt sich der Gerätemanager (devmgmt). Zu meiner Überraschung hat Microsoft auch einen Windows Explorer integriert. Damit entfällt der übliche Umweg über den OpenDialog des Notepads.

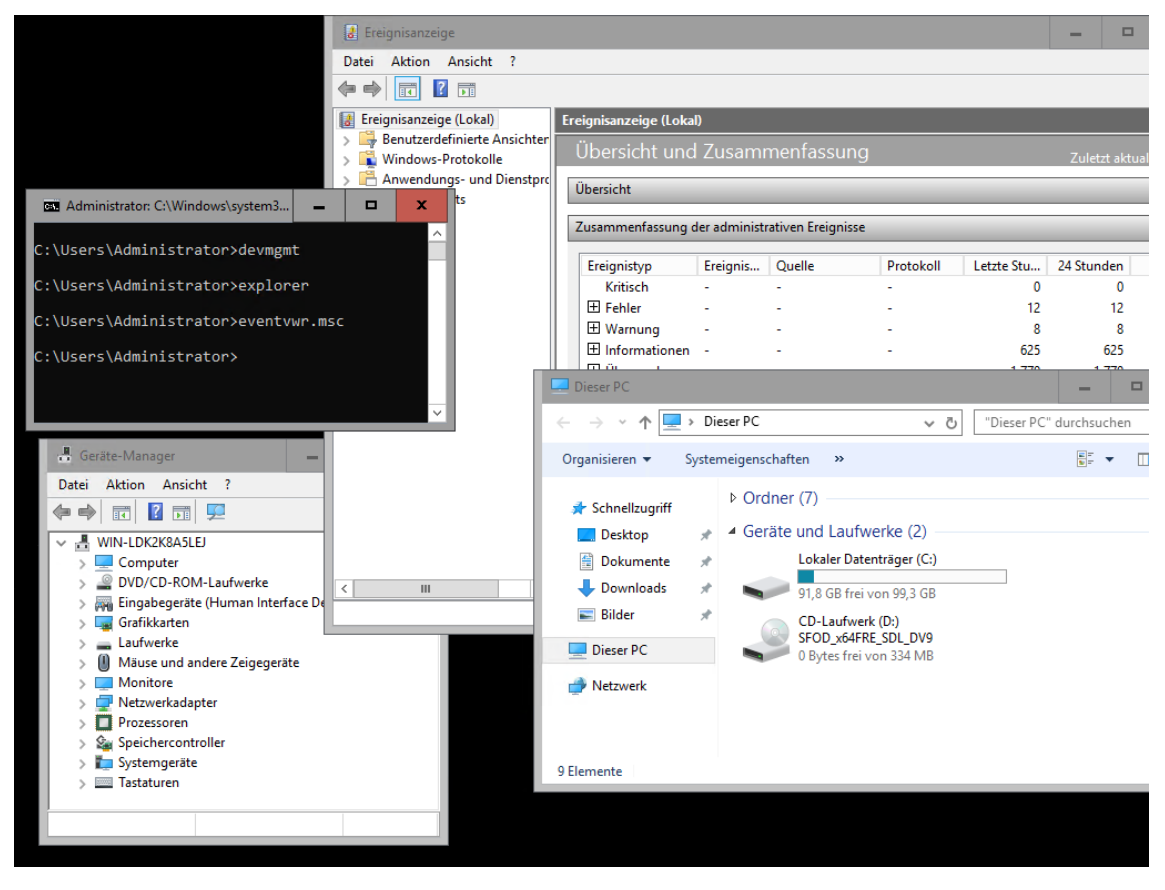

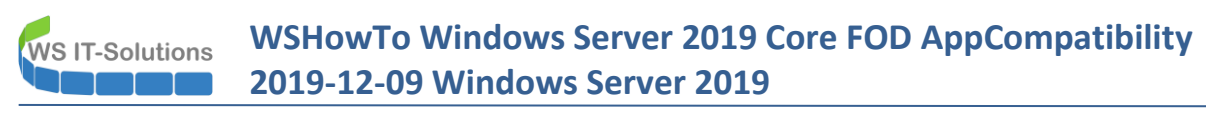

Sehr zu meiner Freude ist auch die PowerShell-ISE dabei! Damit lassen sich lokale Scripte bequem editieren und ausführen:

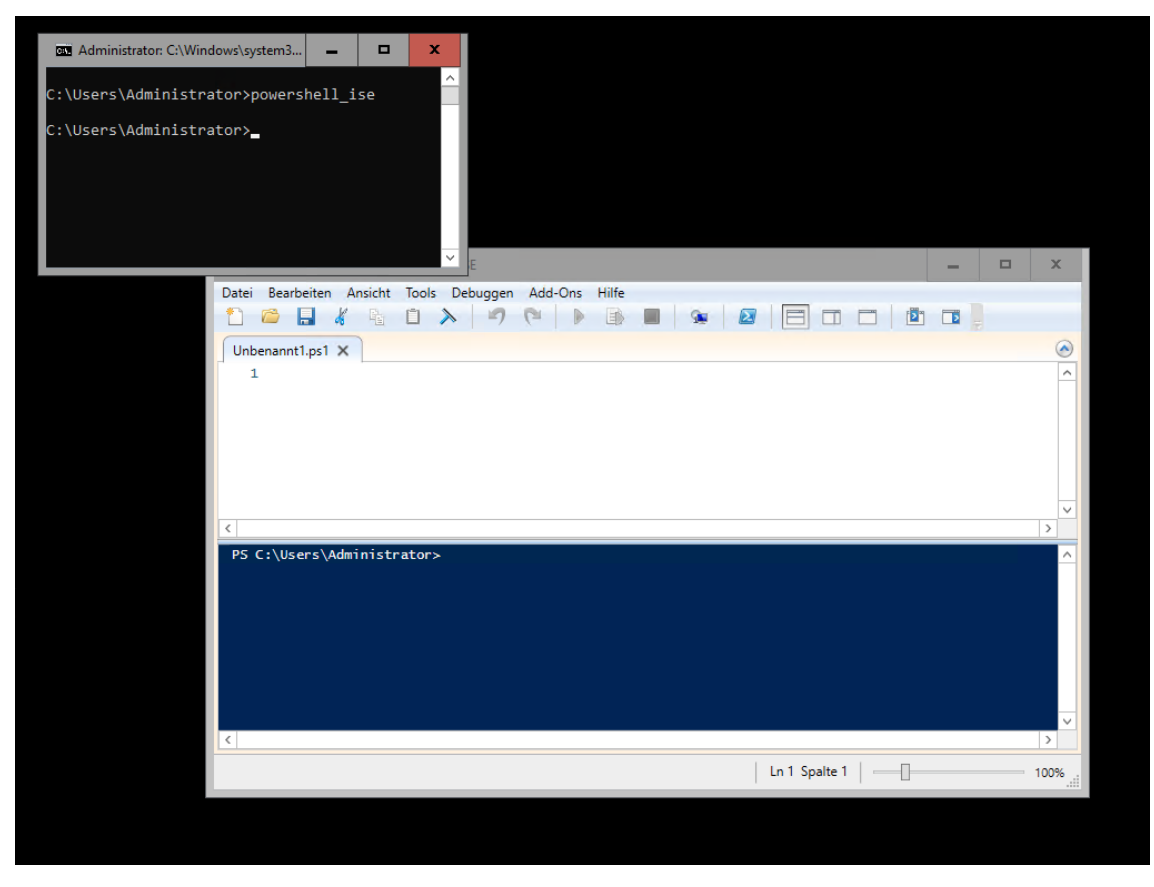

#### Vorbereitung der Generalisierung

Natürlich gibt es wie in den Vorgängerversionen das bekannte Script sconfig. Mit diesem lassen sich wichtige, administrative Aufgaben steuern, wie z.B. das Suchen und Installieren von Windows Updates:

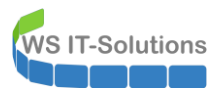

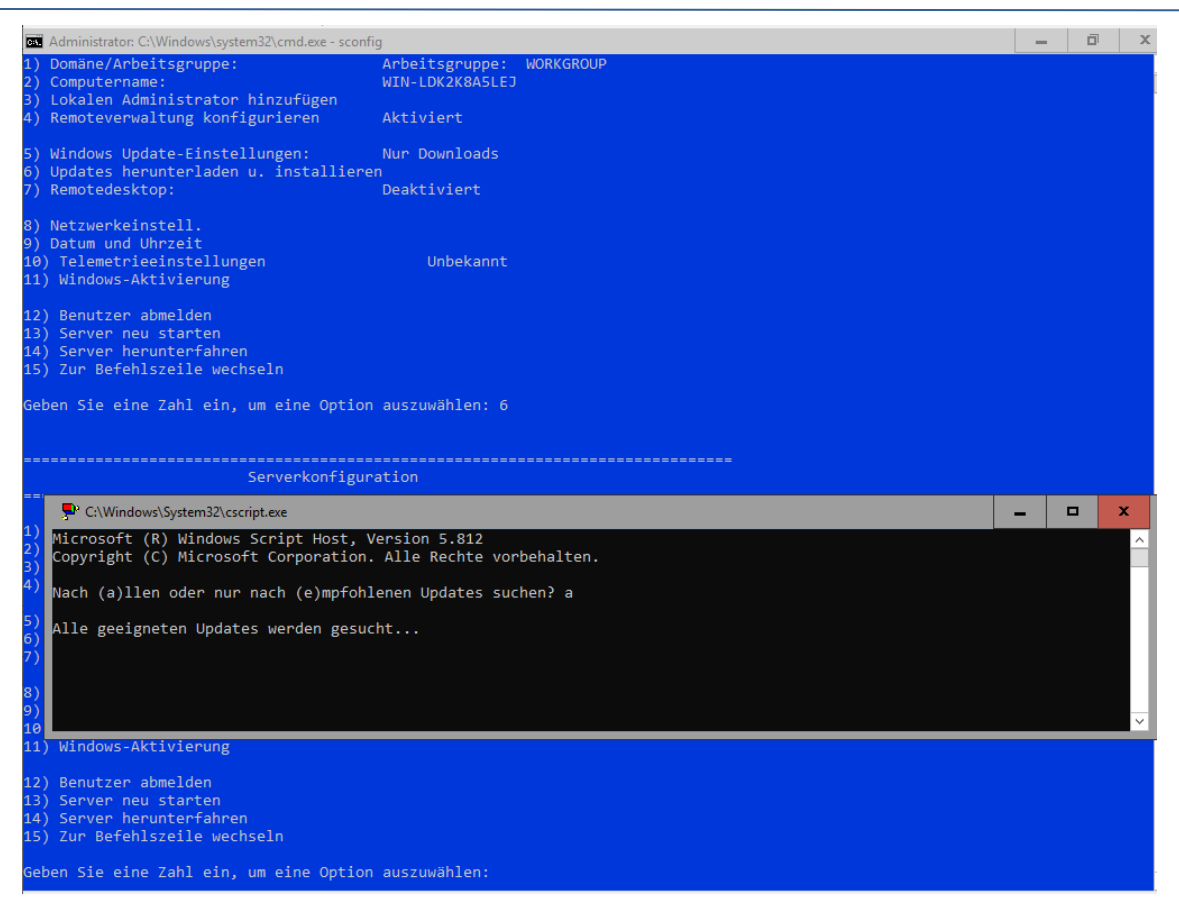

Damit mein Basis-Image möglichst aktuell ist, installiere ich alle möglichen Updates. Eigentlich ist so etwas heute nicht mehr nötig, da die Updates üblicherweise kumulativ sind: Es muss also abgesehen von Servicing Stack Updates nur das aktuellste installiert werden. Aber schaden kann es auch nicht:

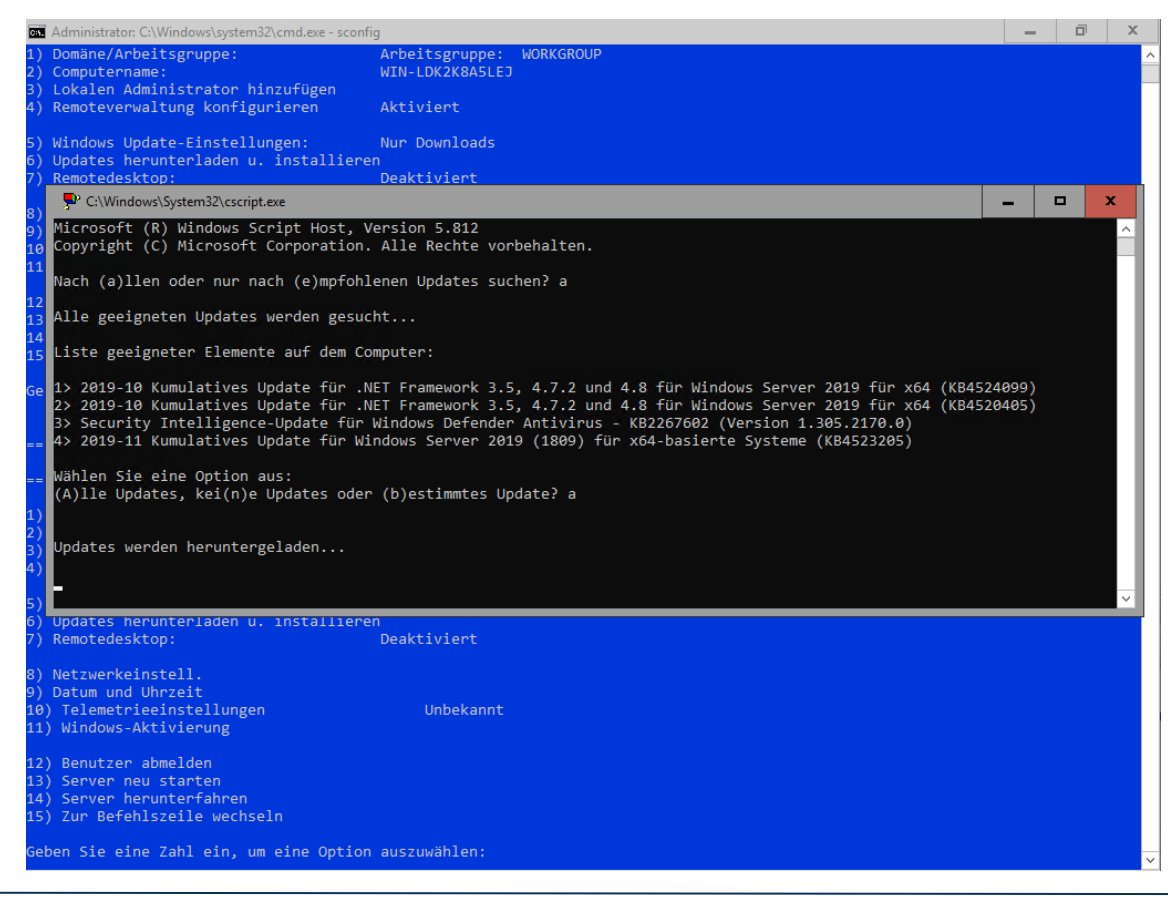

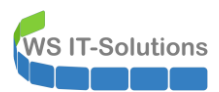

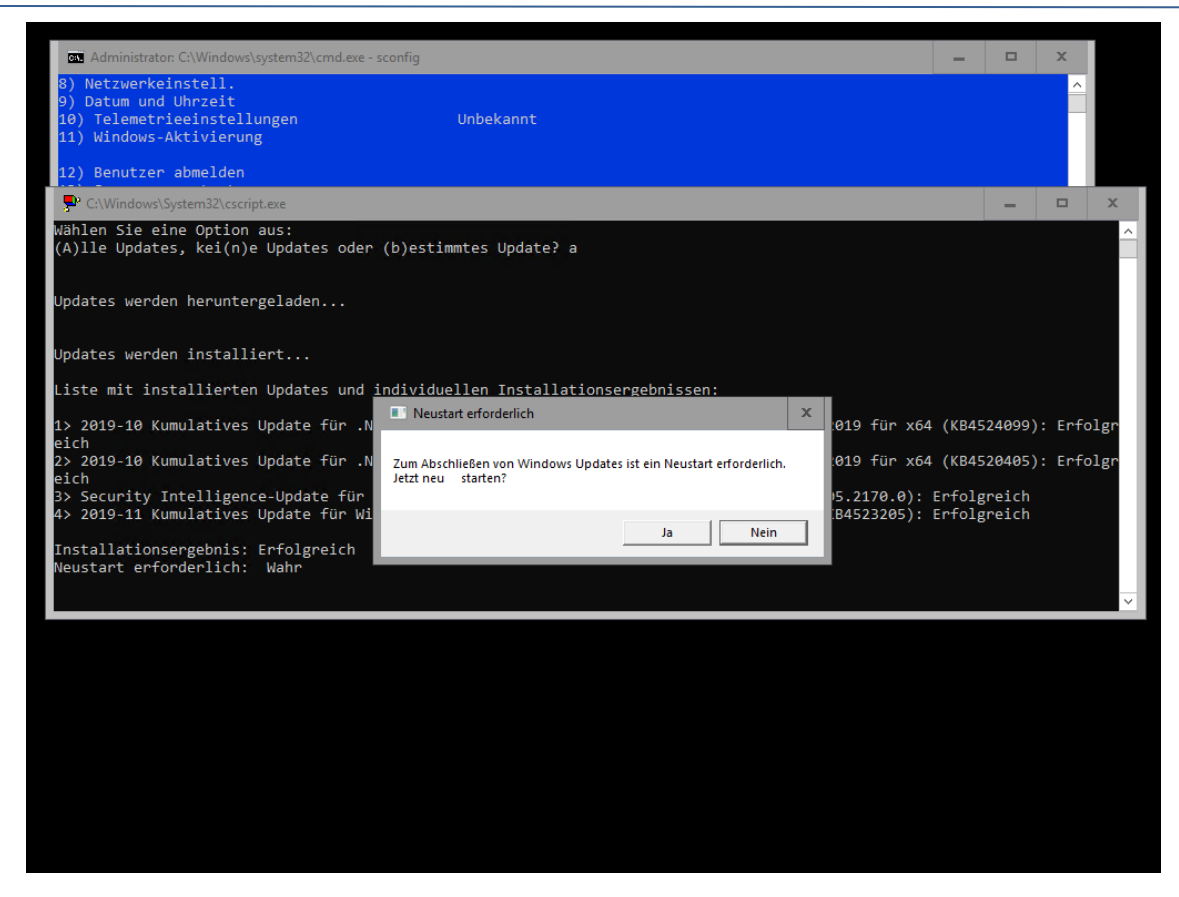

Nach dem Neustart und einer Anmeldung generalisiere ich nun den Server. Dabei werden alle individuellen Informationen entfernt und danach kann der Server vervielfältigt werden:

| 📾 Administrator: C:\Windows\system32\cmd.exe                                                                                                    |  |  |   |  |  |
|----------------------------------------------------------------------------------------------------|--|--|---|--|--|
| C:\Users\Administrator>cd\                                                                                                    |  |  | ^ |  |  |
| C:\>cd Windows\System32\Sysprep                                                                                                    |  |  |   |  |  |
| C:\Windows\System32\Sysprep>sysprep.exe                                                                                                    |  |  |   |  |  |
| C:\Windows\System32\Syspref<br>Systemvorbereitungsprogramm 3.14                                                                                                    |  |  |   |  |  |
| C:\Windows\System32\Syspref Das Systemvorbereitungsprogramm S.H.* Das Systemvorbereitungsprogramm S.H.* Das |  |  |   |  |  |
|                                                                                                    |  |  | ~ |  |  |

Ein paar Minuten später ist der Server wie gewünscht heruntergefahren:

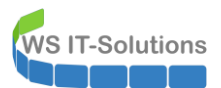

**B** ....

### WSHowTo Windows Server 2019 Core FOD AppCompatibility 2019-12-09 Windows Server 2019

| Name       | Phase           | CPII-Ausla | t Zugewiesener S  | Spei Betriebsz    | eit Status                          |                         | Konfigura | tio |
|------------|-----------------|------------|-------------------|-------------------|-------------------------------------|-------------------------|-----------|-----|
| E PACE     | Aug             | CI O Addid | Zugemesener s     | beinebse          | Status                              |                         | a n       |     |
| WS-CA1     | Wird ausgeführt | 0%         | 990 MB            | 19.05:34:1        | 11                                  |                         | 8.0       |     |
| WS-CM      | Wird ausgeführt | 0%         | 4096 MB           | 19.05:33:2        | 21                                  |                         | 8.0       |     |
| WS-DC2     | Wird ausgeführt | 0%         | "BASE" auf "WS-HV | 3" - Verbindung r | mit virtuellen Computern            |                         |           |     |
| WS-DPM     | Wird ausgeführt | 0%         | DADE BUI WORTHY.  | 5 - verbindung i  | nic virtuellen computern            |                         |           |     |
| WS-EVIL1   | Gespeichert     | C          | atei Aktion Me    | dien Zwischer     | nablage Ansicht ?                   |                         |           |     |
| WS-FS2     | Wird ausgeführt | 0% =       | 0 0 0             | III I> 🔂 🕻        | 5 壁                                 |                         |           |     |
| WS-MON     | Wird ausgeführt | 0%         |                   |                   |                                     |                         |           |     |
| WS-MX2     | Wird ausgeführt | 0 %        |                   |                   |                                     |                         |           |     |
| WS-PFS1b   | Wird ausgeführt | 0 %        |                   |                   |                                     |                         |           |     |
| WS-RA2     | Wird ausgeführt | 0 %        |                   |                   |                                     |                         |           |     |
| WS-RDS2    | Wird ausgeführt | 0 %        |                   |                   |                                     |                         |           |     |
| 🗧 WS-WAC   | Wird ausgeführt | 0 %        |                   |                   |                                     |                         |           |     |
|            |                 |            |                   |                   |                                     |                         |           |     |
|            |                 |            |                   | Der virtu         | uelle Computer "BASE" ist au        | isgeschaltet.           |           |     |
|            |                 |            |                   |                   |                                     |                         |           |     |
|            |                 |            |                   | vicken Sie zum St | arten des virtuellen Computers im M | enu Aktion aut Starten. |           |     |
|            |                 |            |                   |                   |                                     |                         |           |     |
|            |                 |            |                   |                   | Starten                             |                         |           |     |
|            |                 |            |                   |                   |                                     |                         |           |     |
|            |                 |            |                   |                   |                                     |                         |           |     |
|            |                 |            |                   |                   |                                     |                         |           |     |
|            |                 |            |                   |                   |                                     |                         |           |     |
|            |                 | _          |                   |                   |                                     |                         |           |     |
|            |                 |            |                   |                   |                                     |                         |           |     |
| Prüfpunkte |                 |            |                   |                   |                                     |                         |           |     |

Die VHDX-Datei enthält jetzt eine Betriebssystemversion mit dem aktuellen Patchlevel eines Windows Server 2019 Server Core, in dem auch die Erweiterung "AppCompatibility" installiert ist. Die Datei kopiere ich in mein Repository. Dabei sieht man, dass die Bereitstellung i Modell Thin-Provision nahezu genauso viel Speicher belegt, wie ein Server mit Desktop Experience. Das war in den früheren Versionen noch deutlich anders:

| -   |                           |                  |                   |               |  |
|-----|---------------------------|------------------|-------------------|---------------|--|
| B   | ASE                       | 15.11.2019 17:39 | Dateiordner       |               |  |
| 🕳 W | /in2019-1908.vhdx         | 09.08.2019 20:26 | Festplatten-Image | 13.733.888 KB |  |
| - W | /in2019-1911-CoreFOD.vhdx | 15.11.2019 18:51 | Festplatten-Image | 12.324.864 KB |  |

### Testlauf der Bereitstellung

Für einen Test schalte ich die VM noch einmal ein. Dabei wird das "neue" Betriebssystem eine Hardwareerkennung ausführen und die Ersteinrichtung (OOBE) vornehmen:

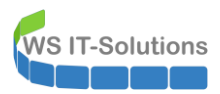

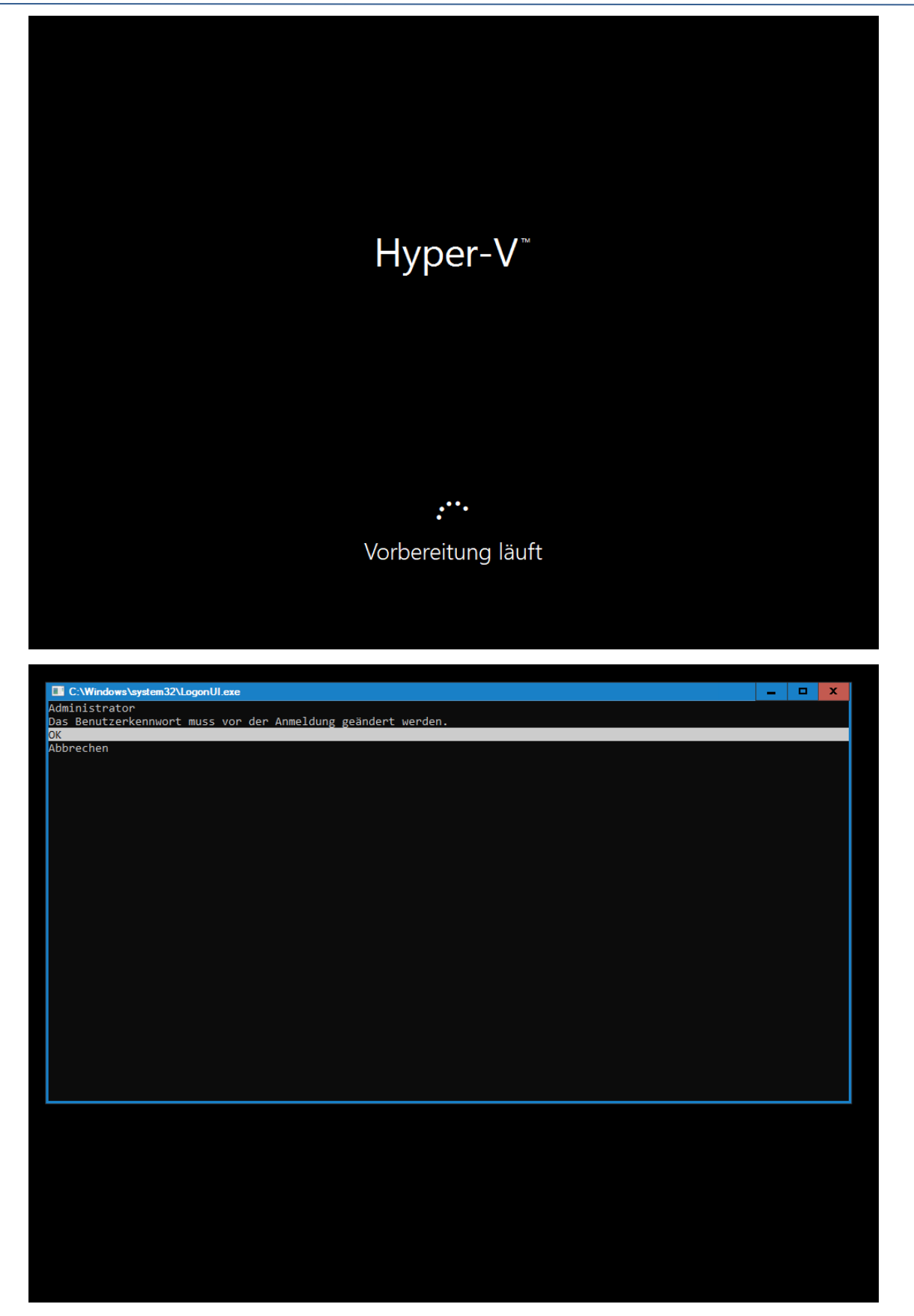

Nach dem Erstellen eines Adminpasswortes prüfe ich den Rechnernamen. Dieser wurde erwartungsgemäß neu vergeben:

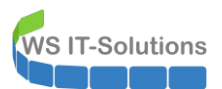

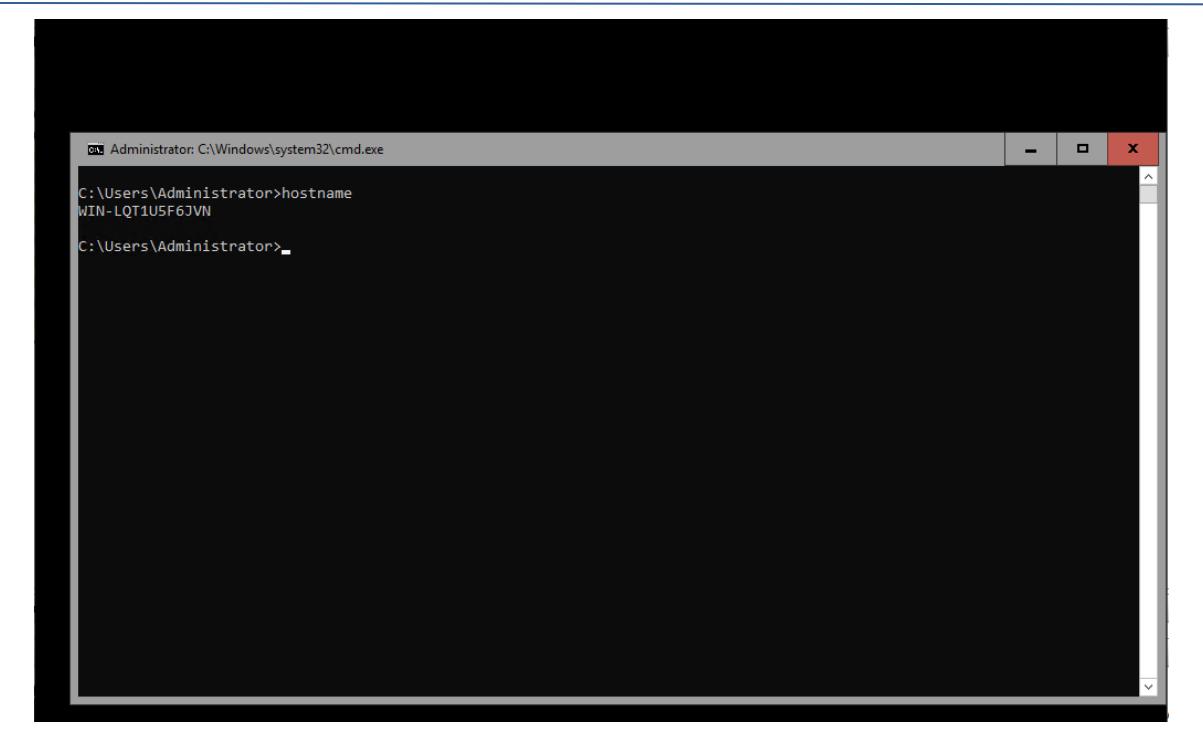

Die VM schalte ich aus und entferne sie aus meiner Hyper-V-Konfiguration. Mit dem neuen Basis-Image kann ich nun jederzeit weitere Server Core bereitstellen.